# Peabody NEC Housing Contractor Portal

A guide for Peabody contractors on updating works orders & applying for payment

for NEC Housing v22.1

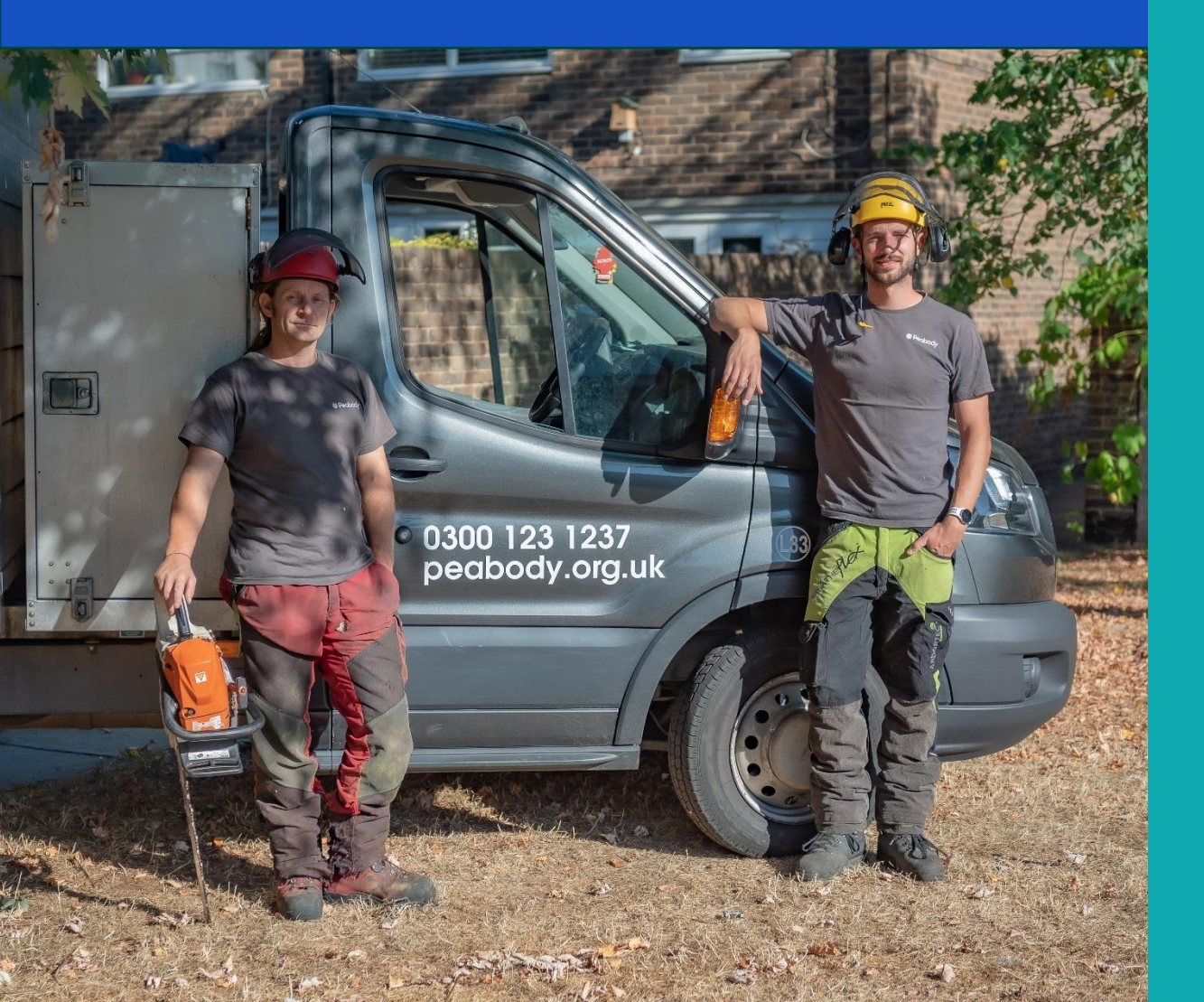

# ✤ Peabody

## Contents

| Introduction                                   | 4  |
|------------------------------------------------|----|
| Conventions in this guide                      | 4  |
| Register with NEC Self Service                 | 5  |
| Log in to NEC Self Serve                       | 7  |
| Works orders                                   | 8  |
| Search for a job by reference number           | 8  |
| Show all works orders issued to you            | 9  |
| View a works order                             | 10 |
| Works order job details                        | 11 |
| Works order notes                              | 11 |
| Add a completion/progress note                 | 12 |
| Add costs/vary a works order                   | 14 |
| Appointment with resident                      | 16 |
| Add details of a new appointment               | 16 |
| Complete, update or rearrange an appointment   | 18 |
| Complete a works order                         | 19 |
| Apply for payment                              | 21 |
| Create a Payment Application                   | 21 |
| Link your payment application to a works order | 23 |
| Find all entered applications                  | 23 |
| Find a specific application                    | 23 |

| Author      | Rob How, Peabody IT Training |
|-------------|------------------------------|
| Status      | ISSUED                       |
| Doc Version | 436                          |
| Issue Date  | © Peabody 07 February 2024   |

# ✤ Peabody

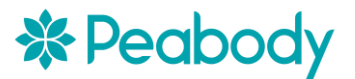

# Introduction

The **NEC Contractor Portal** gives repairs contractors access to Peabody's housing management system, **NEC Housing Self Service**. This lets you:

- View works orders assigned to you
- See details of a works order
- Add notes to a works order
- Vary a works order and add the actual cost
- Mark works orders as complete
- Apply for payment (Invoicing)

**Peabody IT** will give you login details. As a registered Peabody contractor you will only be able to see works orders issued to you.

You can find the most up-to-date version of this document on our website at <u>https://www.peabodygroup.org.uk/terms-of-use/our-contractor-portal/.</u>

There is also an **accompanying video** on this page.

If you have any questions not covered in this document, talk to your contract manager.

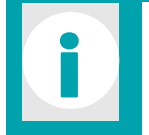

NEC Housing was formerly called *Northgate.* If you encounter any references to *Northgate* or *NPS Housing*, assume it is referring to **NEC Housing**.

#### **Conventions in this guide**

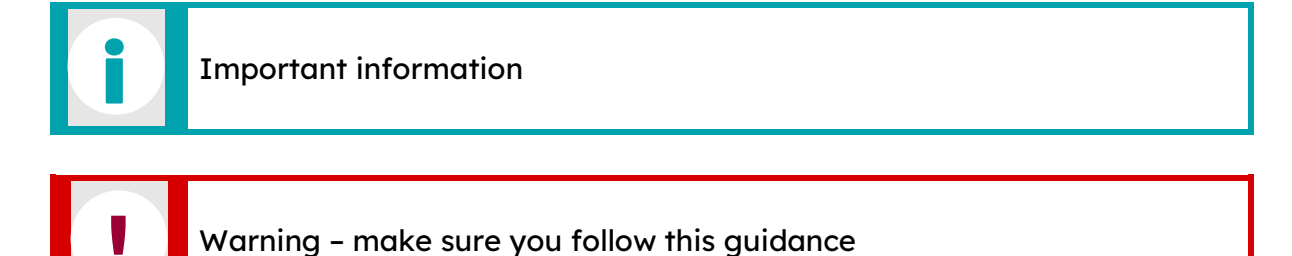

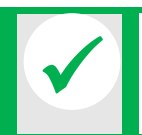

Information about Peabody processes or best practice

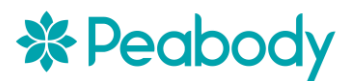

# **Register with NEC Self Service**

Before you start using NEC Self Service you'll need to register.

1. In a web browser visit <u>https://www.peabodygroup.org.uk/terms-of-use/our-</u> <u>contractor-portal/</u> then click **Access the Portal**.

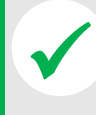

This web page includes guidance on using the system, including a video guide, and a link to the latest version of this document.

| Contractor Portal Login  |  |  |  |  |  |  |  |
|--------------------------|--|--|--|--|--|--|--|
| A Username               |  |  |  |  |  |  |  |
| 🖏 Password               |  |  |  |  |  |  |  |
| A Memorable Answer       |  |  |  |  |  |  |  |
| Memorable Date           |  |  |  |  |  |  |  |
| Memorable Date           |  |  |  |  |  |  |  |
| Reset Password           |  |  |  |  |  |  |  |
| Login                    |  |  |  |  |  |  |  |
| Register as a Contractor |  |  |  |  |  |  |  |

2. Click Register as a Contractor.

|                  | Contractor Portal Register |          |
|------------------|----------------------------|----------|
| Email Address    |                            |          |
| ⊠ sam@sparks.net |                            |          |
| Password         |                            |          |
| <b></b>          |                            |          |
| Cancel           |                            | Register |

3. Enter your Email Address and Password, then click Register.

You must use a strong password, with a minimum of 8 characters including numbers.

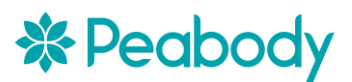

Step 2: Provide your details to complete registration for Peabody Contractor Portal Press this link to provide your details. This link is active for 1 hours from the time it was sent.

If the button doesn't work, please copy and paste this into your browser:

Verify me

4. You'll receive an email with confirmation link. Click Verify me in the email or click the supplied link.

The Verify Me link is only valid for an hour. If the link expires, you'll need to register again.

| Provide Contractor Det        | ails           |
|-------------------------------|----------------|
| Contractor Site Code          |                |
| DWCONTR                       |                |
| Contractor Site Contact       |                |
| REPDWCSMITH                   |                |
| Memorable Question            |                |
| The forename of a grandparent | × <sup>v</sup> |
| Memorable Answer              |                |
| JACK                          |                |
| Memorable Date                |                |
| 01-Jul-2021                   |                |
| Cancel                        | Register       |
|                               |                |

5. Now enter your **Contractor Site Code** and **Site Contact**. Enter details for each of the fields displayed and Click Register

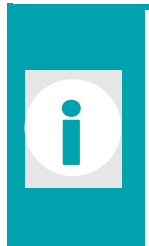

**Contractor site code** is the same as the **Site Ref** code you normally see on your Peabody works orders.

**Contractor Site Contact** is the Contractor Portal username, supplied to you by Peabody.

Ask your contract manager to confirm if you're not sure about these.

6. Pick a Memorable Question from the dropdown list and give a Memorable Answer.

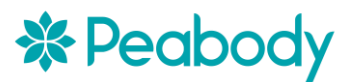

#### Make sure you pick memorable data you will remember!

!

You'll need to enter these *every time you log in*. If you forget memorable data **you will be locked out of your account**. You'll have to ask your contract manager to reset them both, which is a time consuming process.

DO NOT FORGET YOUR MEMORABLE DATA!

7. Add a **Memorable Date** in the format shown above.

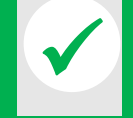

When entering dates and times into NEC, you must use the DD-MMM-YYYY format, eg **14-JUL-2021**. For times use HH:MM, eg **12:45**.

- 8. Click **Register**.
- 9. You'll receive a confirmation email confirming you are now fully registered.

# Log in to NEC Self Serve

1. In a web browser visit <u>https://www.peabodygroup.org.uk/terms-of-use/our-</u> <u>contractor-portal/</u> then click **Access Portal**.

| Contractor Portal Login  |   |  |  |  |  |  |  |
|--------------------------|---|--|--|--|--|--|--|
| ♀ sam@sparks.net         |   |  |  |  |  |  |  |
| ٩ •••••                  |   |  |  |  |  |  |  |
| Я ЈАСК                   |   |  |  |  |  |  |  |
| Memorable Date           |   |  |  |  |  |  |  |
| 01-Jul-2021              | Ē |  |  |  |  |  |  |
| Reset Password           |   |  |  |  |  |  |  |
| Login                    |   |  |  |  |  |  |  |
| Register as a Contractor |   |  |  |  |  |  |  |

1. Enter your email address, password, and the **Memorable Answer** and **Memorable Date** you supplied when registering.

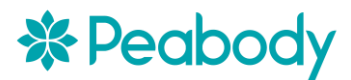

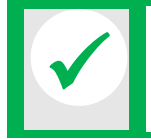

Your memorable answer is not case sensitive, but the **Memorable Date** *MUST* be in the format 01-JAN-1900. You can also use the calendar button to select the date.

#### 2. Click Login.

If you've forgotten your password, click **Reset Password** and enter your email address. You'll receive an email to reset your login details.

If you've forgotten your memorable data you will have to contact Peabody to reset it. **Make sure you do not lose your memorable data!** 

NEC will automatically log you out if you haven't used it in a little while.

## Works orders

Jobs are assigned to you by Peabody as **works orders**. Each job has a unique works order reference number, sometimes abbreviated in NEC as **WO Ref**.

When a job is issued to you, you'll receive an email with full details and the works order reference number. In NEC you can search for a job by its reference number or see a list of all jobs issued to you.

## Search for a job by reference number

| NPS Housing             |                            |                 |                                                                                                    |        |
|-------------------------|----------------------------|-----------------|----------------------------------------------------------------------------------------------------|--------|
| 🕒 Works Orders          |                            |                 |                                                                                                    |        |
| Variation Requests      | Contractor Details         |                 |                                                                                                    |        |
| Payment Applications    | User                       | Contractor site | Contractor name                                                                                                    | Addres |
| Planned Work Variations | ROBH                       | AXISRESPSR2     | AXIS RESPONSIVE SUPER REGION 2                                                                                                    | Addre  |
| Planned Work Payment    |                            |                 |                                                                                                    |        |
| 🗅 Disputes              | <ul> <li>Search</li> </ul> |                 |                                                                                                    |        |
| 🗅 Documents             | Diesse Select × 🗘          | 1235466/2 and   | Diasce Select X                                                                                                    | Search |
| 🗅 Messages              |                            |                 | Prease Science of the science of the science of the | Jourch |
|                         | Searching                  | Last Query      |                                                                                                    |        |
|                         | WO Ref                     |                 |                                                                                                    |        |
|                         | W Sta                      |                 |                                                                                                    |        |
|                         | N Target Date              |                 |                                                                                                    |        |
|                         | Status Date                |                 |                                                                                                    |        |
|                         | Pri                        | ~               |                                                                                                    |        |

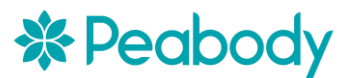

- 1. Click Works Orders from the menu on the left.
- 2. In the centre panel, click the Please Select dropdown menu under Search
- 3. Select **WO Ref** from the list.
- 4. Type the reference number into the search box to the right.
- 5. Press **Enter** or click the **Search** button.

#### Show all works orders issued to you

- 1. Click Works Orders in the left menu.
- 2. Click the Please Select dropdown menu beneath Search.
- 3. Select Sta (this means Status)

| Contractor Details |                             |                                                   |                    |
|--------------------|-----------------------------|---------------------------------------------------|--------------------|
| User<br>ROBH       | Contractor site AXISRESPSR2 | Contractor name<br>AXIS RESPONSIVE SUPER REGION 2 | Address<br>Address |
| Search             |                             |                                                   |                    |
| Sta × ✓ ISS        | and                         | Please Select 🗙 🗸                                 | Search Clear Count |
| Searching          |                             |                                                   |                    |
| WO Ref             |                             |                                                   |                    |
| Sta                |                             |                                                   |                    |
| N Target Date      |                             |                                                   |                    |
| Status Date        |                             |                                                   |                    |

4. Type **ISS** in the search box (this means *ISSued*). It is not case sensitive.

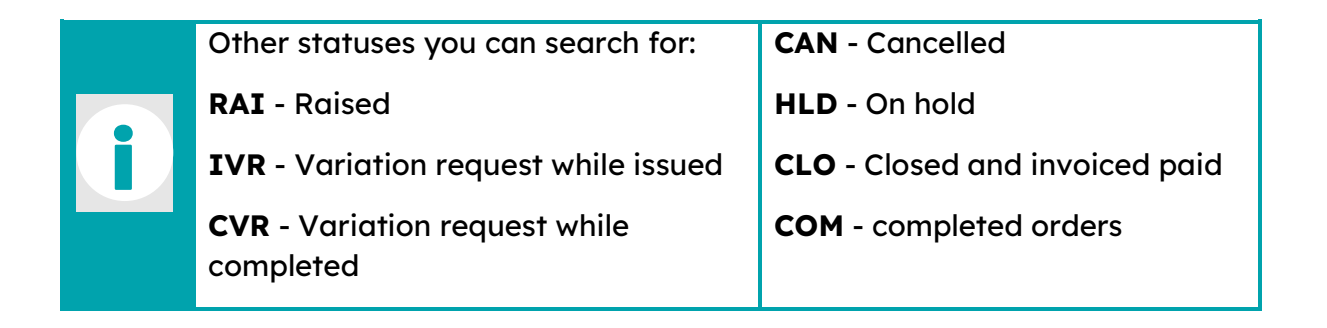

#### 5. Press Enter or click Search.

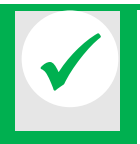

Any work order subject to variations, with the statuses **IVR** or **CVR**, will need to be authorised by Peabody before further processing is allowed.

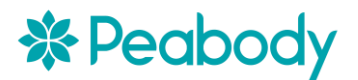

### View a works order

To see details of a works order, search for it and click the **works order number** in the search results.

|                           | A                                                | u                                                                                                    | Works Orders Jobs                                                                                    | Works Orders Appointments                                                                                                    | Works Orders Non Access                                            | Wor  | ks Orde | rs Notes    |     | Мо      | re 🔻        |        |     |                |
|---------------------------|--------------------------------------------------|----------------------------------------------------------------------------------------------------|----------------------------------------------------------------------------------------------------|----------------------------------------------------------------------------------------------------|--------------------------------------------------------------------|------|---------|-------------|-----|---------|-------------|--------|-----|----------------|
| <ul> <li>Works</li> </ul> | Order                                            | Dataview                                                                                                    |                                                                                                    |                                                                                                    |                                                                    |      |         |             |     |         |             |        | (?  | ) (j           |
| Expand                    | V<br>Descr<br>Tr<br>Cont<br>Email A<br>App<br>Ap | VO Ref 334<br>iption Bat<br>enants MS<br>act Tel 012<br>ddress<br>t Date<br>pt End<br>Status ISS<br>arning Y | 0362/1<br>h hot tap not working. test<br>REECE<br>34567890                                           | Version 1<br>Property/Au Ref 4011<br>Address 8 Via<br>Home Tel 0207<br>Ins Ref<br>Appt Start<br>Void Ref<br>Status Date 01-N | 900VIOL008Z<br>Diet Close, London, E16 4NZ<br>70551788<br>Nov-2023 |      |         |             |     |         |             |        |     |                |
|                           |                                                  |                                                                                                    |                                                                                                    |                                                                                                    |                                                                    |      |         |             |     |         |             |        |     |                |
| • Job                     | s                                                |                                                                                                    |                                                                                                    |                                                                                                    |                                                                    |      |         |             |     |         | Create      | •      | 0   | (i)            |
| Q~                        |                                                  |                                                                                                    |                                                                                                    |                                                                                                    |                                                                    |      |         | Go          | Ac  | tions 🗸 |             |        |     |                |
| ≡                         | Seq                                              | SOR Code                                                                                                    |                                                                                                    | Description                                                                                                    |                                                                    | Qty  | Trade   | Est<br>Cost | Lia | Budget  | Bud<br>Year | Status | Inv |                |
| ≡                         | 1                                                | PROPLUMB                                                                                                    | PLUMBING - waste pipes and fittings, soil stacks<br>cylinders, immersion heating, storage tanks, sto | s, bath, toilet, WHB repairs, showers, sho<br>pcocks, leaks, airlocks, shower pumps                                          | wer screens, sinks, taps, sealant, hot water                       | 1.00 | PLU     | 0.00        | AUT | AMP     | 2023        | UNC    | -   | e <sup>א</sup> |
|                           |                                                  |                                                                                                    |                                                                                                    |                                                                                                    |                                                                    |      |         |             |     |         |             |        |     |                |

This is a works order. It shows the following:

- WO Ref reference number
- **Description** of the problem, as reported by the customer
- Tenants, the main tenants at that address
- Address
- **Contact Tel** is the number to call to talk to the customer, if not available try **Home Tel**, if any.
- Status is the current job status, as mentioned previously.
- **Warning** if warning says Y, be aware there is an important alert about the resident in the Notes section (we'll look at this later).
- Status Date, the date it was reported.

More information is available by clicking the **Expand** button.

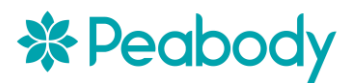

| Expand             |             |                     |         |                           |             |
|--------------------|-------------|---------------------|---------|---------------------------|-------------|
| Access             |             | АМ                  | YYYYYNN | Location                  | Bath/Shower |
| PM                 | YYYYYNN     | Work Programme      | RESP    | Priority                  | NA          |
| Target             | 29-Nov-2023 | Time                | 12:46   | Con Site                  | WATESRESP   |
| Address            | WATES RESP  |                     |         | Est Net Cost              | 0           |
| Est Tax Cost       | 0           | Total Cost          | 0       | Total Inv Cost            |             |
| Total Inv Cost Tax |             | Confirmation        | Ν       | Print WO                  | Y           |
| WO Printed         | Υ           | Tenant Tckt Printed | Ν       | Caused By                 | WAT         |
| Recharge           |             | RTR                 | N       | Update Child Pop Elements | N           |

This gives more details about the job, particularly the **Location** of the problem within the property.

#### Works order job details

Job details are listed further down the page. You can also click **Works Order Jobs** from the blue menu at the top of the page.

|   | • Jobs           |     |          |                                                                                                    |      |       |             |     |        | Create      | =      | ?   | (i) |
|---|------------------|-----|----------|----------------------------------------------------------------------------------------------------|------|-------|-------------|-----|--------|-------------|--------|-----|-----|
|   | Q ~ Go Actions ~ |     |          |                                                                                                    |      |       |             |     |        |             |        |     |     |
|   | ≡                | Seq | SOR Code | Description                                                                                                    | Qty  | Trade | Est<br>Cost | Lia | Budget | Bud<br>Year | Status | Inv |     |
|   | ≡                | 1   | PROPLUMB | PLUMBING - waste pipes and fittings, soil stacks, bath, toilet, WHB repairs, showers, shower screens, sinks, taps, sealant, hot water<br>cylinders, immersion heating, storage tanks, stopcocks, leaks, airlocks, shower pumps | 1.00 | PLU   | 0.00        | AUT | AMP    | 2023        | UNC    | -   | ×۶  |
| L |                  | _   |          |                                                                                                    |      |       |             |     |        |             |        |     |     |

The **Jobs** section shows the **SOR Code** (Schedule of Rates), and a **Description** of the job.

#### Works order notes

To see notes click **Works Order Notes** from the blue menu.

|          | All                                                                                                    | Works Orders Jobs                                                                                                    | Works Orders Appointme                                                                                 | ents Works Orders Non A                                                              | Access Works Orders Note: | 5 M       | ore 🔻          |          |                |
|----------|----------------------------------------------------------------------------------------------------|----------------------------------------------------------------------------------------------------|----------------------------------------------------------------------------------------------------|--------------------------------------------------------------------------------------|---------------------------|-----------|----------------|----------|----------------|
| Works    | Order Datavie                                                                                                 | w                                                                                                    |                                                                                                    |                                                                                      |                           |           |                | Ċ        | ) (ì           |
| Expand   | WO Ref<br>Description<br>Tenants<br>Contact Tel<br>mail Address<br>Appt Date<br>Appt End<br>Status<br>Warning | 3340362/1<br>Bath hot tap not working, test<br>MS RECE<br>01234567890<br>ISS<br>Y                                                                                                    | Version<br>Property/Au Ref<br>Address<br>Home Teil<br>Ins Ref<br>Appt Start<br>Void Ref<br>Status Date | 1<br>401800VIOL008Z<br>8 Violet Close, London, E16 4NZ<br>02070551788<br>01-Nov-2023 |                           |           |                |          |                |
| Notes    | ●Current ○A                                                                                                   | AII                                                                                                    |                                                                                                    |                                                                                      |                           |           | Create I       | ≣ ⑦      | (i)            |
| Q.~<br>= |                                                                                                    |                                                                                                    | Text                                                                                                   |                                                                                      | Go                        | Actions ~ | Highlighted    | Current  |                |
| =        | Property Proper                                                                                               | rty No Asbestos Detected Risk:Unknown Loca                                                                                                    | tion:Property Built After 1999 No Asbestos Pr                                                          | resent,                                                                              |                           | ASBESTOS1 | Y              | Ind<br>Y | يم<br>ع        |
| ≡        | DOROTHY REEC                                                                                                  | E contact tel:02070551788                                                                                                    |                                                                                                    |                                                                                      |                           | -         | Y              | Y        | e <sup>n</sup> |
| ≡        | Treat as usual -                                                                                              | relevant Contact information available. Shoul                                                                                                    | d any concerns be identified please contact C                                                          | CL on 0300 123 3456                                                                  |                           |           | Y              | Y        | e <sup>n</sup> |
| =        | Book Appointm<br>to book only NA                                                                              | ent: <a href="https://pbuksappsawwwuat.z3&lt;br&gt;A Appointment on UAS&lt;/a&gt;&lt;/th&gt;&lt;th&gt;8.web.core.windows.net/?serviceproviderId=V&lt;/th&gt;&lt;th&gt;VATES&amp;referencenumber=3340362/1" t<="" th=""><th>arget="_blank" style='color:red'&gt;Click here</th><th>BOOKAMIDO</th><th>N</th><th>Y</th><th>e<sup>7</sup></th></a> | arget="_blank" style='color:red'>Click here                                                            | BOOKAMIDO                                                                            | N                         | Y         | e <sup>7</sup> |          |                |

Notes include information like:

- Any **risks** within the property such as asbestos.
- Preferred customer contact phone numbers.
- Notes if the is **vulnerable** or there are any **alerts**. Alerts should include more information but if you are not sure, talk to your contract manager.

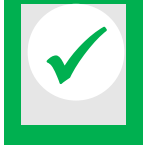

If the phone number in **Contact Tel** is different, make sure you use the one given in the notes as that's likely to be more recent.

#### Add a completion/progress note

You must add a note when you've completed the job, or if there's something preventing you from completing the job.

#### To add a new note:

| Notes | ●Current OAll                                                                                              |                                            | Create I    | 0              |
|-------|----------------------------------------------------------------------------------------------------|--------------------------------------------|-------------|----------------|
| Qv    | Go                                                                                                    | ${\sf Actions}  {\scriptstyle \checkmark}$ | Crea        | te Notes       |
| ≡     | Text                                                                                                    | Туре                                       | Highlighted | Current<br>Ind |
| ≡     | Property Property No Asbestos Detected RiskUnknown Location:Property Built After 1999 No Asbestos Present, | ASBESTOS1                                  | Y           | Y              |

1. Click the **Create** button, then **Create Notes**.

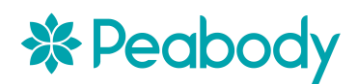

| Create Notes                               |         |  | ?    | i  | $\otimes$ |
|--------------------------------------------|---------|--|------|----|-----------|
| Text                                       |         |  |      |    |           |
| Replaced tap washer and tested, now works. |         |  |      |    |           |
| 42 of 4000<br>Type                         |         |  |      |    |           |
|                                            | <br>× ~ |  |      |    |           |
|                                            |         |  |      |    |           |
|                                            |         |  |      |    |           |
|                                            |         |  | Cano | el | Save      |

- 2. In the **Text** box, add your note. If this is a completion note, say what you did to complete the job.
- 3. **Type** is not used so ignore this.
- 4. Click Save.

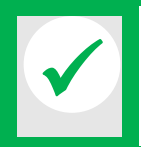

You *must* add a note before completing a works order, saying exactly what you did to complete this job. Without completion notes, Peabody will be unable to process your payment.

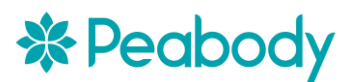

## Add costs/vary a works order

Works orders start with a value of £1 or zero, so next you'll need to tell us the cost of the works using what's called a *works order variation*.

Sometimes you may also need to make other variations to a works order, for example if the coding is wrong, or if additional works are required.

To vary an order:

1. Search for the order by **WO Ref** number, or view your list of jobs by status.

| Works O | rders     |                        |                                 |                                |
|---------|-----------|------------------------|---------------------------------|--------------------------------|
| Qv      |           |                        |                                 |                                |
|         | ≡         | WO Ref                 | Address                         | Description                    |
|         |           | 3340362/1              | 8 Violet Close, London, E16 4NZ | Bath hot tap not working, test |
|         | Works Or  | der Details            |                                 |                                |
|         | Complete  | e Works Orders         |                                 |                                |
|         | Complete  | e Jobs for Works Order |                                 |                                |
|         | Vary a Wo | orks Order             |                                 |                                |

- 2. Click the  $\equiv$  **Row Action** button next to your order.
- 3. From the context menu, pick Vary a Works Order.

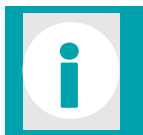

If you are already viewing a works order, click the **Actions & Links** button on the right of the blue submenu, and select **Vary a Works Order**.

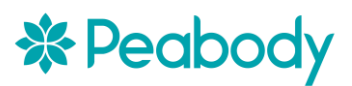

| Works Order        | Variation                           |          |                                            |              |        | (            | ?     | i | ۲    |
|--------------------|-------------------------------------|----------|--------------------------------------------|--------------|--------|--------------|-------|---|------|
| Address            |                                     |          | Reason Co                                  | de *         |        |              |       |   |      |
| 8 Violet Close, Lo | ndon, E16 4NZ                       |          | ADDITIC                                    | N - ADDITION | VAL WC | RKS REQUIRED |       |   | × ~  |
| Target Date        |                                     |          | Target Tim                                 | e            |        |              |       |   |      |
| 29-Nov-2023        |                                     |          | 12:46                                      |              |        |              |       |   |      |
| Comments           |                                     |          |                                            |              |        |              |       |   |      |
| Wooden bath sur    | round needs replacing due to leak   |          |                                            |              |        |              |       |   |      |
| SOR                | Description                         | Quantity | Location                                   | Est Cost     | +      |              |       |   |      |
|                    | PLUMBING - waste pipes and fitting: | 1.00     | BATH - Bath / shower 🗙 🗡                   | 0.00         |        |              |       |   |      |
| PROJOINEF 🖳        | CARPENTRY AND JOINERY - carpent     | 1.00     | BATH - Bath / shower $~\times~~\checkmark$ | 0.00         | -      |              |       |   |      |
|                    |                                     |          |                                            |              | 1 - 2  |              |       |   |      |
|                    |                                     |          |                                            |              |        |              |       |   |      |
|                    |                                     |          |                                            |              |        |              |       |   |      |
|                    |                                     |          |                                            |              |        | Add Row      | Cance | 8 | Save |

- 4. Pick a **Reason code** from the dropdown list. If it's simply add your costs or extra work is needed, selection *ADDITIONAL WORKS REQUIRED*. Or whichever code from the list matches your reason.
- 5. Enter **Comments** is you need to explain extra works that might be needed, or if the job is different from the original description.

| SOR         | Description                         | Quantity | Location                     | Est Cost | + |
|-------------|-------------------------------------|----------|------------------------------|----------|---|
| PROPLUME 🖳  | PLUMBING - waste pipes and fitting: | 1.00     | BATH - Bath / shower \star 🗡 | 0.00     | • |
| PROJOINEF 🔍 | CARPENTRY AND JOINERY - carpent     | 1.00     | BATH - Bath / shower \star 🗡 | 0.00     | 9 |

6. This table deals with **SOR** codes, or *schedule of rates*.

If the job is raised with a code beginning *PRO-* or *COM-*, and has an **Est***imated* **Cost** value of zero:

- Change the **SOR** code to an appropriate costed code assigned to your contract. This could be a National Housing Federation (*NHF*) SOR code, one of Peabody's bespoke £1 value *PEA* codes, or a bespoke code assigned to you at contract set-up. The code you choose must reflect the work you've undertaken.
- If you've selected a *PEA* code with an **Est Cost** of £1, change the **Quantity** to however many pounds the job costs.
- If you've selected an *NHF* or bespoke code, change the **Quantity** to however many costed units the job is. Eg if it's two taps costing £50 with the code TAPREP, just enter 2.

If your job is raised with a *PEA* code with an **Est Cost** of £1:

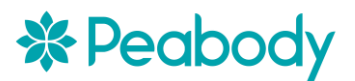

• Change the **Quantity** to however many pounds the job costs.

If your job is raised with a costed National Housing Federation (*NHF*) SOR code, or a bespoke code assigned to you at contract set-up:

• Change the **Quantity** to however many costed units the job is. Eg if it's two taps costing £50 with the code TAPREP, just enter 2.

To change a SOR code:

- If you know the code, click the **SOR** field, type the code into the box, and press TAB.
- To search for a code, select the 🖶 picker button next to it and used the search feature.
- 7. Update the **Location** of the job within the property if needed, using the dropdown menu.
- 8. If you need to add additional SOR codes for additional works, click **Add Row** or the **+ button** to add another line.
- 9. As before, add the correct **SOR** code, **Description**, **Quantity** and **Location**.
- 10. Repeat this for all SORs you need to add to the order.
- 11. Click **Save**.

If your variation involves a significant increase in cost, discuss this with your contract manager who may need to approve it.

## **Appointment with resident**

For most contractors, you should make an appointment with the resident using the contact method mentioned in the Notes section.

If your contractual agreement specifies that you need to add appointment details in NEC, you need to add this in the **Works Order Appointment** section.

If not, you don't need to record appointment details in NEC, so skip to the next part, *Complete a works order*.

Add details of a new appointment

Once you've agreed an appointment date with the resident, record the appointment details in NEC:

| AII                        | Works Orders Jol                                  | bs Works (                 | Orders Appointments            | Works Orders Non Access | More 👻    |          |
|----------------------------|---------------------------------------------------|----------------------------|--------------------------------|-------------------------|-----------|----------|
|                            |                                                   |                            |                                |                         |           |          |
| ▼ Works Order Da           | taview                                            |                            |                                |                         |           | ? (i)    |
| WO Ref                     | 3340494/1                                         | Version                    | 1                              |                         |           |          |
| Description                | External light not working. test<br>media         | Property/Au Ref<br>Tenants | 001729HIGH0001<br>MS P ROBERTS |                         |           |          |
| Address                    | 1 Angel Court, 321 High Road,<br>London, NW10 2JS | Contact Tel<br>Home Tel    | 012345678900<br>07717043434    |                         |           |          |
| Email Address<br>Appt Date | PAULAROBERTS19@OUTLOOK.COM                        | Ins Ref<br>Appt Start      |                                |                         |           |          |
| Appt End<br>Status         | ISS                                               | Void Ref<br>Status Date    | 07-Nov-2023                    |                         |           |          |
| Warning                    | Y                                                 |                            |                                |                         |           |          |
| Turned                     |                                                   |                            |                                |                         |           |          |
| схрано                     |                                                   |                            |                                |                         |           |          |
|                            |                                                   |                            |                                |                         |           |          |
|                            |                                                   |                            |                                |                         |           |          |
|                            |                                                   |                            |                                |                         | Créate Ap | ointment |
| Appointment                | s                                                 |                            |                                |                         | Create 🗮  | (?) (i)  |

1. Click Works Orders Appointment on the blue submenu.

#### 2. In the Appointments area, click Create, then Create Appointment.

| Create Appointmen                                                                                                    | t                                                                                                    |              |   |   |     |           |      | () (i) (S           |
|----------------------------------------------------------------------------------------------------|----------------------------------------------------------------------------------------------------|--------------|---|---|-----|-----------|------|---------------------|
| Search                                                                                                    | Diary                                                                                                    |              |   |   |     | Select Di | iary | Confirm Appointment |
| Reference Turne *                                                                                                    |                                                                                                    | 0.1          |   |   |     |           |      |                     |
| Reference *                                                                                                    | 3340494                                                                                                    | Urder<br>I/1 |   |   |     |           |      | Eq                  |
| Reference Type *     Works Order       Reference *     3340494/1       Address     1 Angel Court, 321 High Road, London, NW10 2JS       Diary     WATES AM DIARY 08:00 - 13:00       Date     Please Select |                                                                                                    |              |   |   |     |           |      |                     |
| Diary                                                                                                    | Reference Type * Works Order<br>Reference 3340494/1<br>Address 1 Angel Court, 321 High Road, Lond<br>Diary WATESAM - WATES AM DIARY 08:0<br>Date Please Select<br>AM M T W T<br>PM M T W T | 00 - 13:00   | D |   | × ~ |           |      |                     |
| Date                                                                                                    |                                                                                                    |              |   |   | ~   |           |      |                     |
| AM                                                                                                    | М                                                                                                    | Т            | w | Т | F   | S         | S    |                     |
| PM                                                                                                    | М                                                                                                    | Т            | W | Т | F   | S         | S    |                     |
|                                                                                                    |                                                                                                    |              |   |   |     |           |      |                     |
|                                                                                                    |                                                                                                    |              |   |   |     |           |      | Next Cancel         |

- 3. In **Diary**, select the time slot from the dropdown list.
- 4. In **Date**, type or select the date.
- 5. Click Next.

| Searc  | <b>&gt;</b> |           |          |             |          |          |                                                          |
|--------|-------------|-----------|----------|-------------|----------|----------|----------------------------------------------------------|
|        | h Diary     |           | S        | elect Diary |          | Confirm  | Appointment                                              |
| AM     | M           | T W       | T F      | S S         |          |          |                                                          |
| PN     | M           | T W       | T F      | S S         |          |          |                                                          |
| •      | Today       | Nov       | ember 20 | 023         | month    | week day | Date *<br>07-Nov-2023 莭                                  |
| Monday | Tuesday     | Wednesday | Thursday | Friday      | Saturday | Sunday   | Start Time *                                             |
|        | 31          | 1         | 2        | 3           | 4        | 5        | End Time *                                               |
| 6      | 7           | 8         | 9        | 10          | 11       | 12       | 13:00<br>Units Available                                 |
| 13     | 14          | 15        | 16       | 17          | 18       | 19       | 200<br>Number of Units                                   |
| 20     | 21          | 22        | 23       | 24          | 25       | 26       | 1<br>Reason *                                            |
| 27     | 28          | 20        | 30       | 1           |          | 3        | APCRE × ∨                                                |
|        |             |           |          |             |          |          | Comments<br>External light<br>not working.<br>test media |

- 6. Pick **Start Time** from the dropdown list.
- 7. In Number of Units enter 1.
- 8. In **Reason**, select *Appointment created* for a first visit, *Follow-on visit* for subsequent visits, or whichever option is appropriate.
- 9. Click Save.

#### Complete, update or rearrange an appointment

Once you've completed the appointment, you'll need to mark it complete. To do so:

| Upo | date Appointmer | nt         |            |           |           |    |
|-----|-----------------|------------|------------|-----------|-----------|----|
| Bre | ak Appointment  |            |            |           |           |    |
| Can | icel Appointmen | t          |            |           |           |    |
| Cor | mplete Appointm | ent Source | Source Ref | Diary     | Appt Type |    |
|     | 0.00000         |            | 2240404/4  | NATES AND |           | 07 |

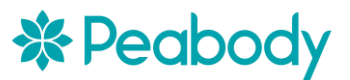

1. In the **Works Orders Appointments** section, click the row action button next to the appointment.

| Complete Appointment                               |                                             | ?    | í  | $\otimes$ |
|----------------------------------------------------|---------------------------------------------|------|----|-----------|
| Date<br>07-New 2023                                |                                             |      |    |           |
| Start Time 08:00                                   | End Time<br>13:00                           |      |    |           |
| Units Allocated                                    | Reason *<br>AUPDATE04-Appointment completed |      |    | × ~       |
| Comments<br>External light not working, test media |                                             |      |    |           |
|                                                    |                                             |      |    |           |
|                                                    |                                             | Canc | el | Save      |

- 2. In Reason, select Appointment completed.
- 3. Click Save.
- If the tenant cancelled or you were unable to gain access
  - Select Break appointment, complete the Reason and add Comments.
- If the tenant asked to rearrange the appointment, or you need to rearrange:
  - Select Cancel Appointment, select an appropriate Reason and add Comments.
  - Follow the previous process to create a new appointment.

## **Complete a works order**

Once you've finished a job you need to mark the works order as complete.

- 1. Search for your order by **WO Ref**.
- 2. In **Works Order Notes**, create a new completion note saying what you did to complete the job (see previous).

| AII                | Works Orders Jobs              | Works Orders Appointme | ents Works Orders Non Access    | Works Orders Notes   | More 🔻 🗮        |
|--------------------|--------------------------------|------------------------|---------------------------------|----------------------|-----------------|
| Works Order Datavi | ew                             |                        |                                 | ACTIONS<br>→ Complet | te Works Orders |
| WO Ref             | 3340362/1                      | Version                | 1                               | → Vary a W           | /orks Order     |
| Description        | Bath hot tap not working. test | Property/Au Ref        | 401800VIOL008Z                  |                      |                 |
| Tenants            | MS REECE                       | Address                | 8 Violet Close, London, E16 4NZ |                      |                 |
| Contact Tel        | 01234567890                    | Home Tel               | 02070551788                     |                      |                 |
| Email Address      |                                | Ins Ref                |                                 |                      |                 |
| Appt Date          |                                | Appt Start             |                                 |                      |                 |

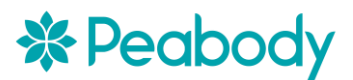

3. Click the **Actions & Links** button on the right of the blue submenu, and select **Complete Works Orders** from the context menu.

| orks Order Comple | etion Date                     | Ē           | Works Order Completion | ime |  |  |  |
|-------------------|--------------------------------|-------------|------------------------|-----|--|--|--|
| J2-Nov-2023       |                                |             | E 11:55                |     |  |  |  |
| pply Default      |                                |             |                        |     |  |  |  |
|                   |                                |             |                        |     |  |  |  |
| Works Order No    | Description                    | Comp Date   | Comp Time              |     |  |  |  |
| 3340362/1         | Bath hot tap not working. test | 01-Nov-2023 | 14:00                  |     |  |  |  |
|                   |                                |             | 1 - 1                  |     |  |  |  |
|                   |                                |             |                        |     |  |  |  |
|                   |                                |             |                        |     |  |  |  |
|                   |                                |             |                        |     |  |  |  |

- 4. The **Works Order Completion Date** and **Time** defaults to right now. Change this to the time and date you actually completed the job.
- 5. Click the **Apply Default** tickbox, and your chosen date and time will be copied to **Comp Date** and **Comp Time** beneath.
- 6. Click **Save**.
- 7. The works order now has the Status COM, completed.

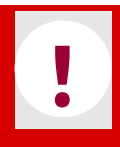

Remember: If you haven't add a **completion note** saying exactly what you did to complete this job, Peabody will not process your payment until you've given this information.

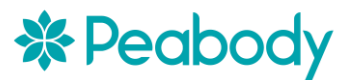

# **Apply for payment**

To get paid for a completed job you need to do two things in NEC:

- Create a Payment Application
- Update your payment application and link it to an existing Works Order.

## **Create a Payment Application**

To apply for payment for a completed works order:

|                        |                                                                              |                                |                |                                                   | N                          |
|------------------------|------------------------------------------------------------------------------|--------------------------------|----------------|---------------------------------------------------|----------------------------|
| B Works Orders         |                                                                              |                                |                |                                                   |                            |
| Variation Requests     | Contractor Details                                                           |                                |                |                                                   |                            |
| 驻 Payment Applications | User<br>ROBH                                                                 | Contractor site<br>AXISRESPSR2 |                | Contractor name<br>AXIS RESPONSIVE SUPER REGION 2 | Address<br>Address         |
|                        | Search                                                                       |                                |                |                                                   |                            |
|                        | Please Select     × ``       Quick Search     Advanced Search       Last Que | ery                            | and Please Set | ect x V                                           | Search Clear Count         |
|                        | Payment Applications<br>No data found                                        |                                |                |                                                   | Create Bayment Application |

- 1. In the main menu on the left, click **Payment Applications**.
- 2. In the **Payment Applications** area, click the **Create** button.
- 3. Select **Create Payment Application** from the context menu.

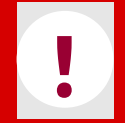

Do not use the *Bulk Create* option unless agreed with your contract manager.

| Create Payment Application                   |        |                    | ?    | i  | $\otimes$ |
|----------------------------------------------|--------|--------------------|------|----|-----------|
| Con Site Code *                              |        |                    |      |    |           |
| AXISRESPSR2 - AXIS RESPONSIVE SUPER REGION 2 |        |                    |      |    | ×         |
| AXIS RESPONSIVE SUPER REGION 2               |        | Notified Date      |      |    | Ē         |
| Application Date *                           |        | Con Site App Ref * |      |    |           |
| 02-Nov-2023                                  | Ē      | 3340362/1          |      |    | ×         |
| Claimed *                                    |        | Payment Due Date * |      |    |           |
| 112                                          |        | 30-Nov-2023        |      |    | Ē         |
| Default Tax Code                             |        | Comments           |      |    |           |
| Please Select                                | $\sim$ |                    |      |    |           |
|                                              |        |                    |      |    |           |
|                                              |        |                    |      |    |           |
|                                              |        |                    | Cano | el | Save      |

- 4. Enter your contract site code in **Con Site Code**, or use the picker button to select from a list. You'll only be able to see your own site codes. This must match the site code used on the works order.
- 5. Select Application Date, this should usually be today.
- 6. **Con Site App Ref** is your unique reference number for this payment claim. Usually it's best to use the NEC **works order number**, though you may wish to use a unique reference number from your own system.

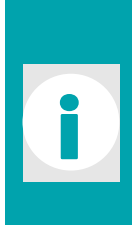

If for any reason your payment application is rejected and cancelled, you'll have to create a new application, but you won't be able to use the same works order number as application references need to be unique.

Instead, add an extra character to the works order, eg 12557771/1A, so it's still easy to identify which order the application is for.

- 7. Claimed is the payment amount in pounds.
- 8. By default, **Payment Due Date** is 30 days from now.
- 9. Default Tax Code can be left blank.
- 10. Add any Comments if necessary.
- 11. Double check the details of your claim, then click **Save**.

Your claim has now been saved, and you'll be returned to the search page.

## Link your payment application to a works order

| Ø Works Orders         |                      |                                |                              |                             |                |                  |                |  |  |  |
|------------------------|----------------------|--------------------------------|------------------------------|-----------------------------|----------------|------------------|----------------|--|--|--|
| 🕑 Variation Requests   | Contractor Detail    | c                              |                              |                             |                |                  |                |  |  |  |
| 珀 Payment Applications | User                 | Contractor site                | Con                          | tractor name                | Address        |                  |                |  |  |  |
|                        | ROBH                 | AXISRESPSR2                    | AXI                          | S RESPONSIVE SUPER REGION 2 | Address        |                  |                |  |  |  |
|                        |                      |                                |                              |                             |                |                  |                |  |  |  |
|                        | Search               |                                |                              |                             |                |                  |                |  |  |  |
|                        | Diasra Salart X V    |                                | and Diesre Select            | × ¥                         | Search Clear   | Count            |                |  |  |  |
|                        | Please Select        |                                | Please Select                |                             | Juirei Geur    | COURT            |                |  |  |  |
|                        | Quick Search Advance | ed Search Last Query           |                              |                             |                |                  |                |  |  |  |
|                        | Payment Application  |                                |                              |                             | C              | Create =         | (j)            |  |  |  |
|                        |                      | 15                             |                              |                             |                |                  |                |  |  |  |
|                        | Qv                   |                                |                              | Go                          | o Actions ∨    |                  |                |  |  |  |
|                        | 🗆 🔳 Noti             | ified Date Application Date St | tatus Con Site Code Con Site | e App Ref Payment Due Date  | Claimed Amount | Entered WO Value |                |  |  |  |
|                        |                      | 02-Nov-2023 El                 | NT AXISRESPSR2 334036        | 2/1 30-Nov-2023             | 112.00         |                  | × <sup>م</sup> |  |  |  |
|                        |                      |                                |                              |                             |                |                  | 1-1            |  |  |  |

If you've just created a new application, it may be shown on the **Payment Applications** page.

Otherwise you'll have to search for applications.

#### **Find all entered applications**

To see a list of all entered applications:

- 1. Click Please Select, and pick Sta (Status).
- 2. Type "ENT" in the search box, meaning **applications entered**.
- 3. Click Search.

#### Find a specific application

You can also find a specific application by searching for its unique reference number, usually the WO Ref:

- 1. Click Please Select, and pick Con Site App Ref.
- 2. Enter the unique reference number in the search box.
- 3. Click Search.

It's likely your application will be on this page, but you can also search for a specific application using the unique **Con Site App Ref**. Remember, his is usually the **WO Ref**.

| ▼ Search                                |     |                   |        |
|-----------------------------------------|-----|-------------------|--------|
| Con Site App Ref × Y 3340362/1A         | and | Please Select × ∨ | Search |
| Quick Search Advanced Search Last Query |     |                   |        |

#### Once you've found the application:

| Payment Applications |                       |             |        |               |                  |                    |  |  |  |
|----------------------|-----------------------|-------------|--------|---------------|------------------|--------------------|--|--|--|
| Q~                   | Payment Application D | Petails     |        |               |                  | Go                 |  |  |  |
|                      | Update Payment Appli  | cation Date | Status | Con Site Code | Con Site App Ref | Payment Due Date C |  |  |  |
|                      |                       | 02-Nov-2023 | ENT    | AXISRESPSR2   | 3340362/1        | 30-Nov-2023        |  |  |  |

1. Click any blue text in the search results. Or click the **Row Action** button, then select **Payment Application Details** from the context menu.

| All                            | Payment Application WOs |                  | Documents      | More 🔻                                  |   |      |
|--------------------------------|-------------------------|------------------|----------------|-----------------------------------------|---|------|
| Invoice Details                |                         |                  |                |                                         | ( | 2) ( |
|                                |                         |                  |                |                                         |   |      |
| Con Site Code                  | AXISRESPSR2             | Con Site Name    | AXIS RESPONSIN | /E SUPER REGION                         |   |      |
| Notified Date                  |                         | Application Date | 02-Nov-2023    |                                         |   |      |
| Con Site App Ref               | 3340362/1               | Claimed          | 112.00         |                                         |   |      |
| Payment Due Date               | 30-Nov-2023             | Status           | ENT            |                                         |   |      |
| Status Date                    | 02-Nov-2023             |                  |                |                                         |   |      |
| Expand                         |                         |                  |                |                                         |   |      |
|                                |                         |                  |                |                                         |   |      |
| Payment Application WOs Search |                         |                  |                |                                         |   |      |
|                                |                         |                  |                | Create Payment Application Works Orders |   |      |
| Payment Application WOs        | 5                       |                  |                | Create 🗮                                | 0 | i    |

- 2. **Payment Application WOs** should be selected in the top submenu, if not select it now.
- 3. In the **Payment Application WOs** area below, click the **Create** button, then select **Create Payment Application Works Orders**.

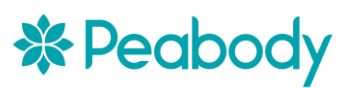

| Create Payment A | Create Payment Application Works Orders |                 |        |            |              |              |            |      |
|------------------|-----------------------------------------|-----------------|--------|------------|--------------|--------------|------------|------|
| WO Ref           |                                         | Current WO Cost | WO Sta | App Status | Net App Cost | Tax App Cost | Match      | Ins  |
| 3340362/1        | ₽q                                      | 0.00            | COM    |            | 0.00         | 0.00         | Y          |      |
|                  |                                         |                 |        |            |              |              |            |      |
|                  |                                         |                 |        |            |              | Add          | Row Cancel | Save |

- 4. Enter the **WO Ref** (works order number). Press TAB on your keyboard or click in a white space, and the works order details will appear automatically.
- 5. The **Current WO Cost** will be zero at this stage, but make sure **WO Sta** (status) is **COM**plete. You won't be able to claim for incomplete work.
- 6. If you're claiming for more than one order click **Add Row**, and enter another works order number.
- 7. When you're done, click **Save**.

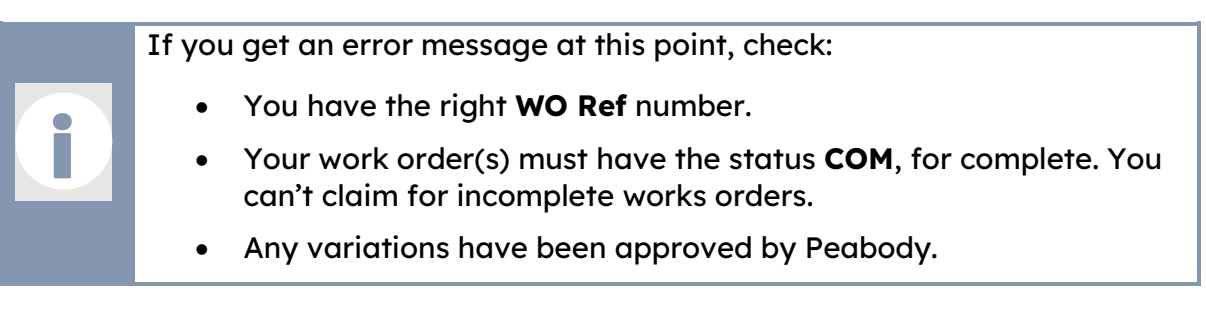

Your Payment Application is now complete, and you should receive payment in the standard 28 days.